# FLAKE CUP JAPAN TOUR エントリーの手引き

## ① 以下のURLページ(QRコード)を開く

https://liveheats.jp/flakecup

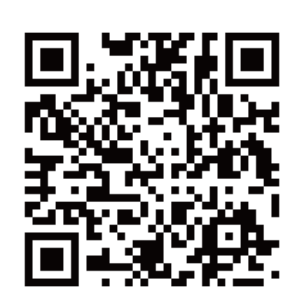

## (2) 出場したいコンテスト名をクリックする

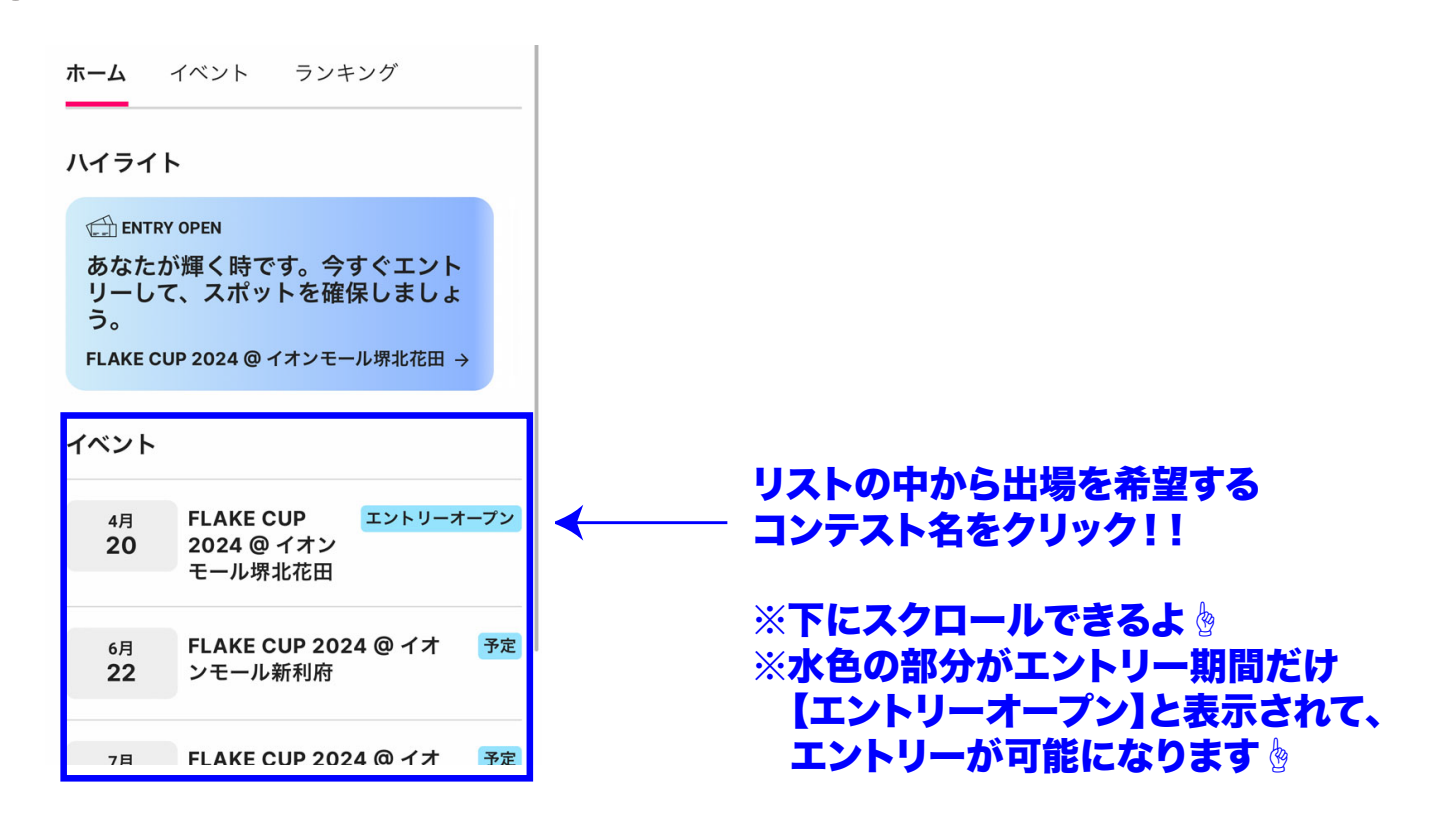

## ③ 【Register / 登録】 をクリックする

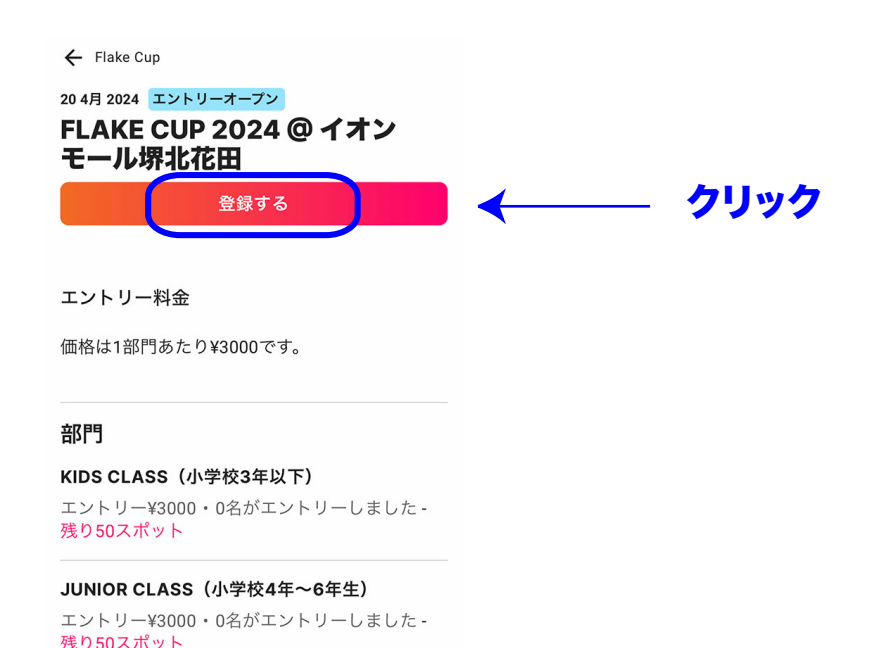

(4) LIVEHEATSにログインする (フェイスブックアカウントは使用しないでください)

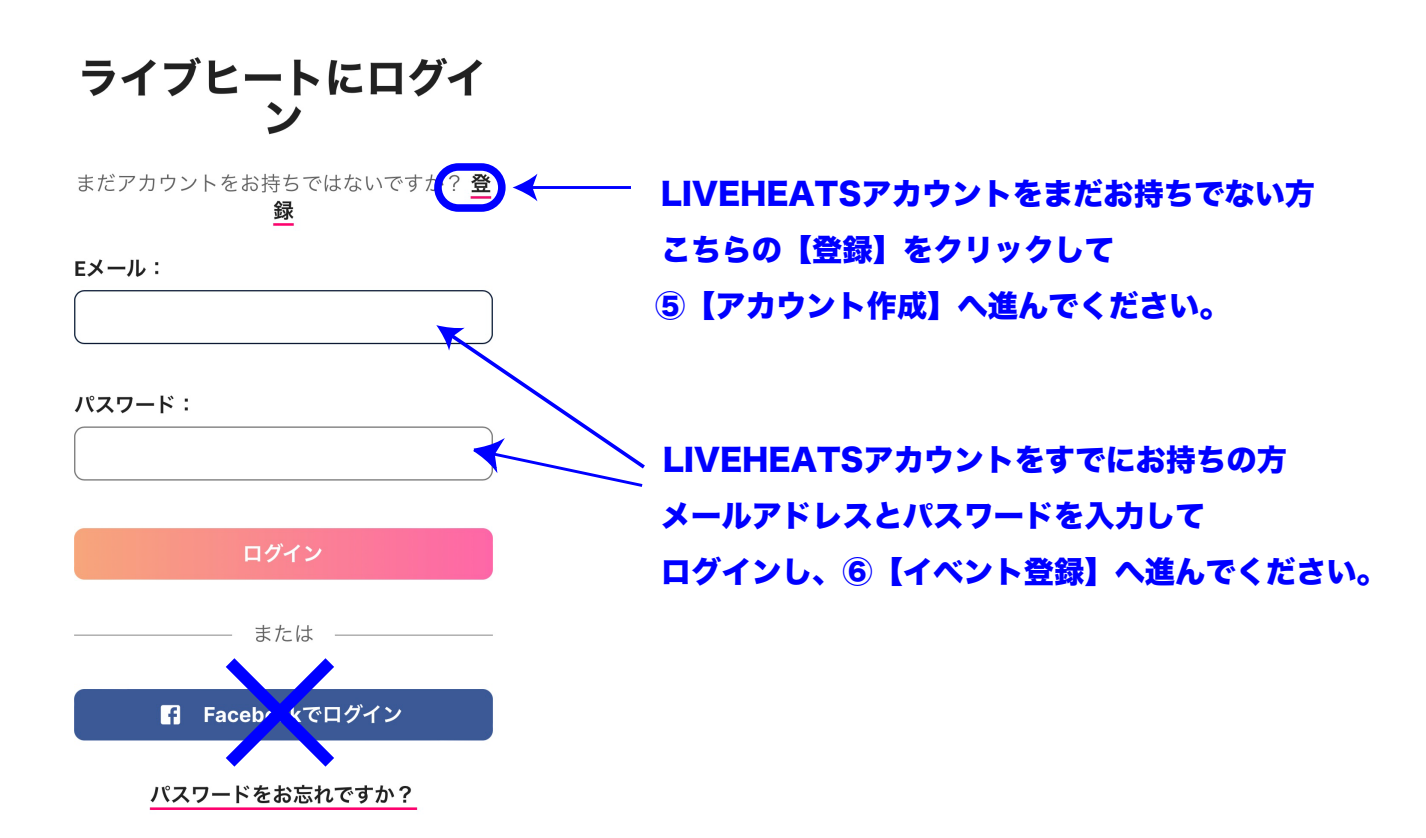

5 LIVEHEATSアカウントを作成する (フェイスブックアカウントは使用しないでください)

#### ライブヒートアカウン トを作成する

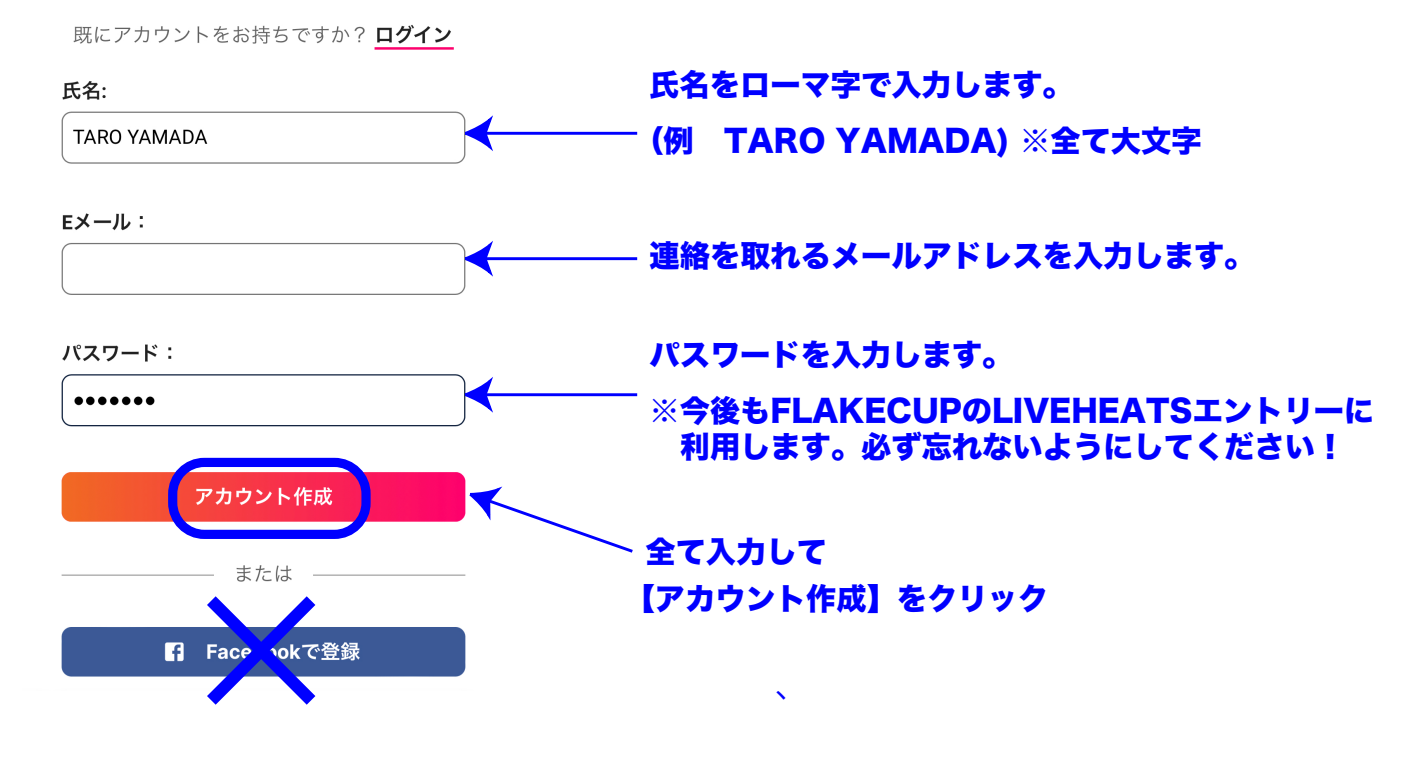

新規登録した方は、アカウント作成後に①~④を繰り返し ⑥イベント登録へ進んでください。

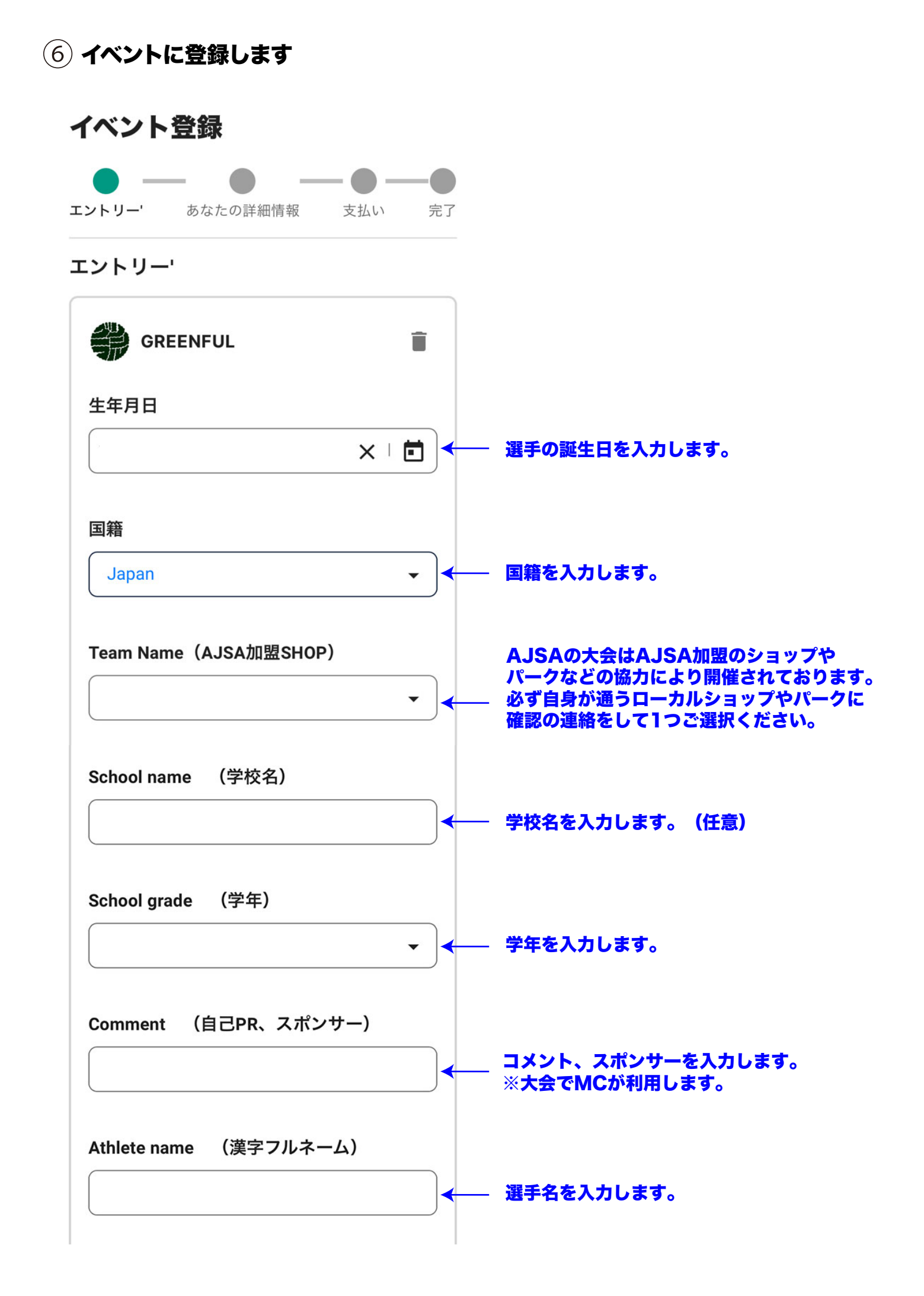

## ⑥ イベントに登録します (続き)

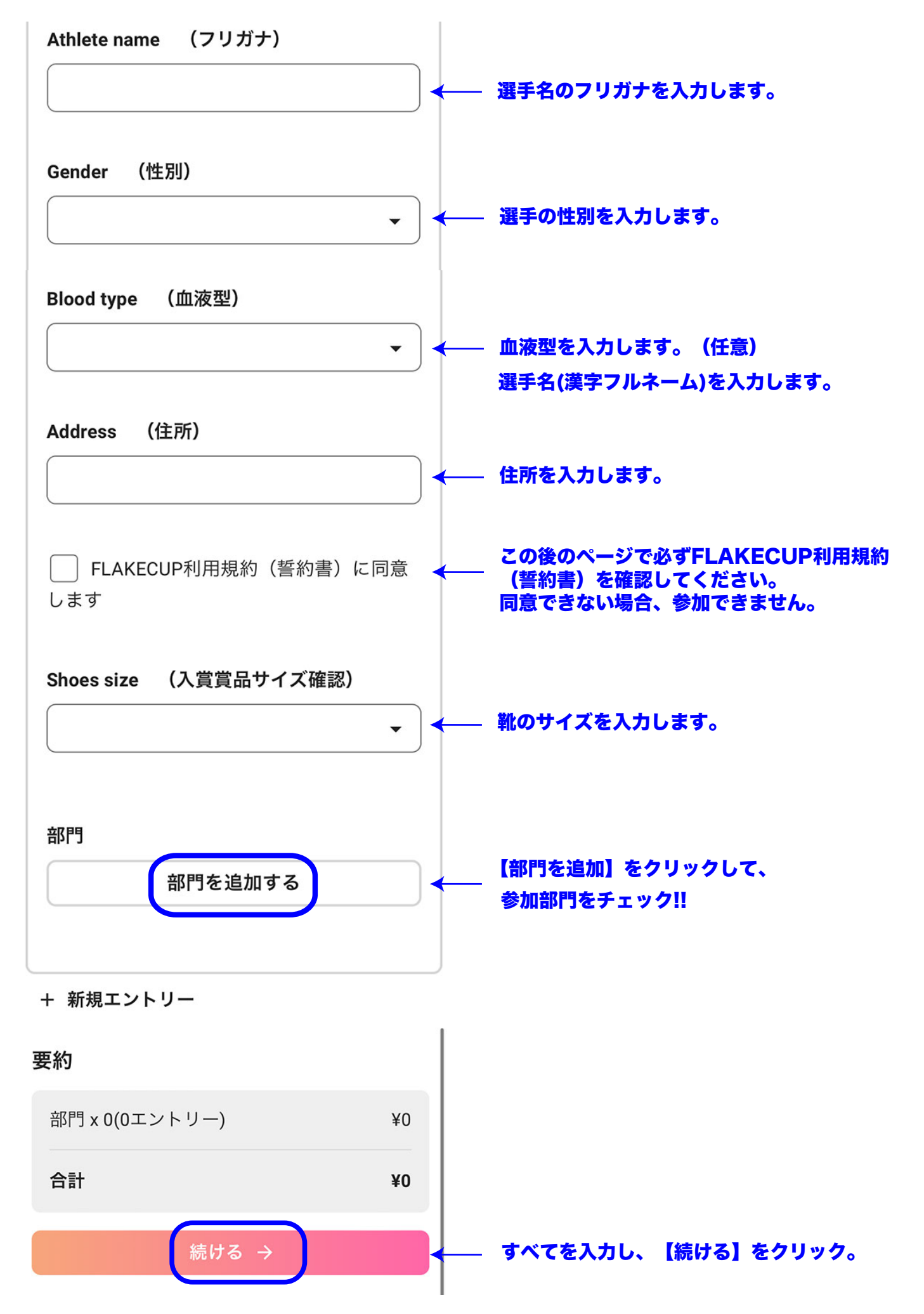

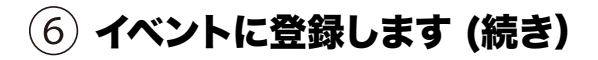

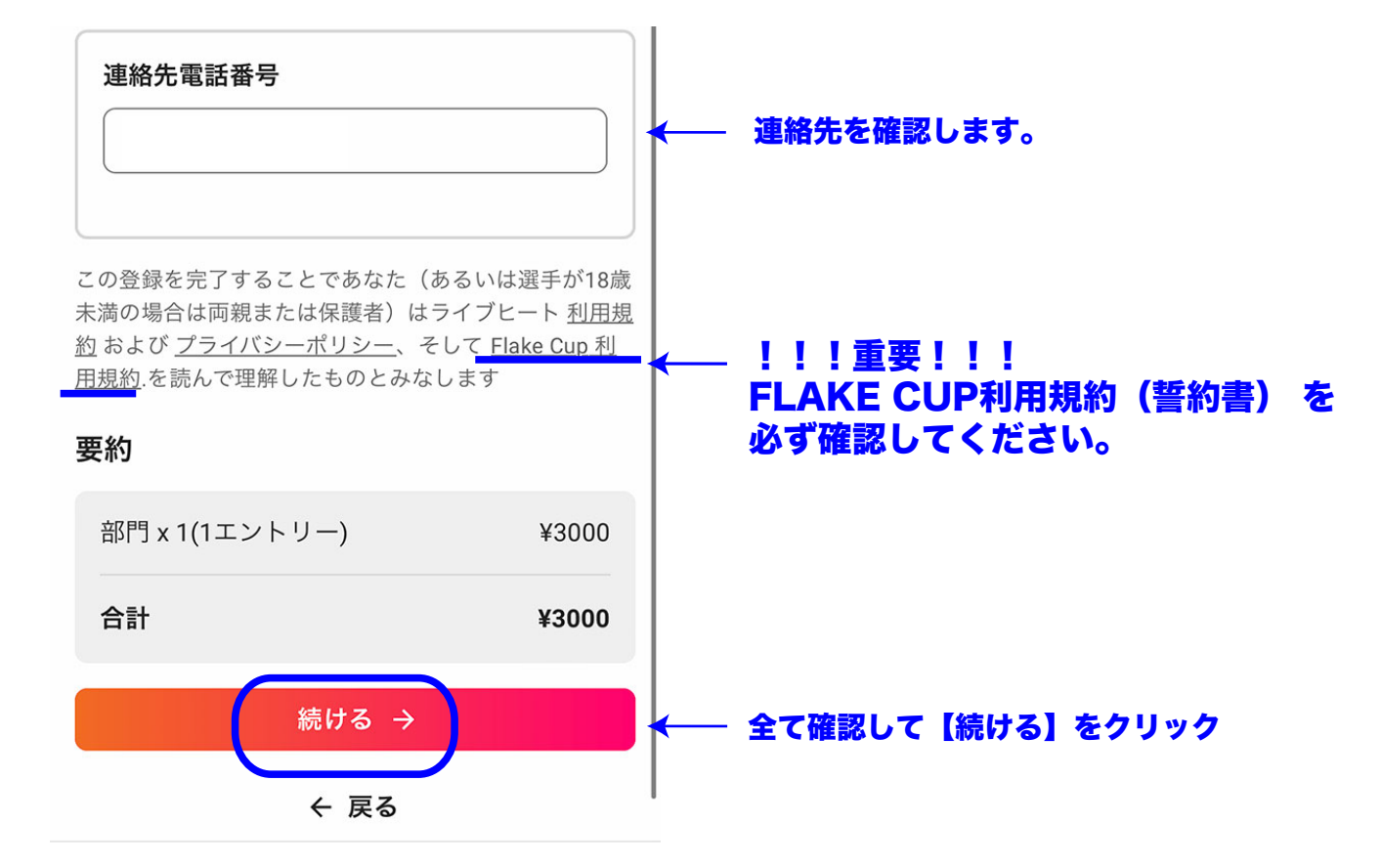

(7) エントリー費を支払う ※カード決済のみ(必ず保護者同意のもとで行ってください。)

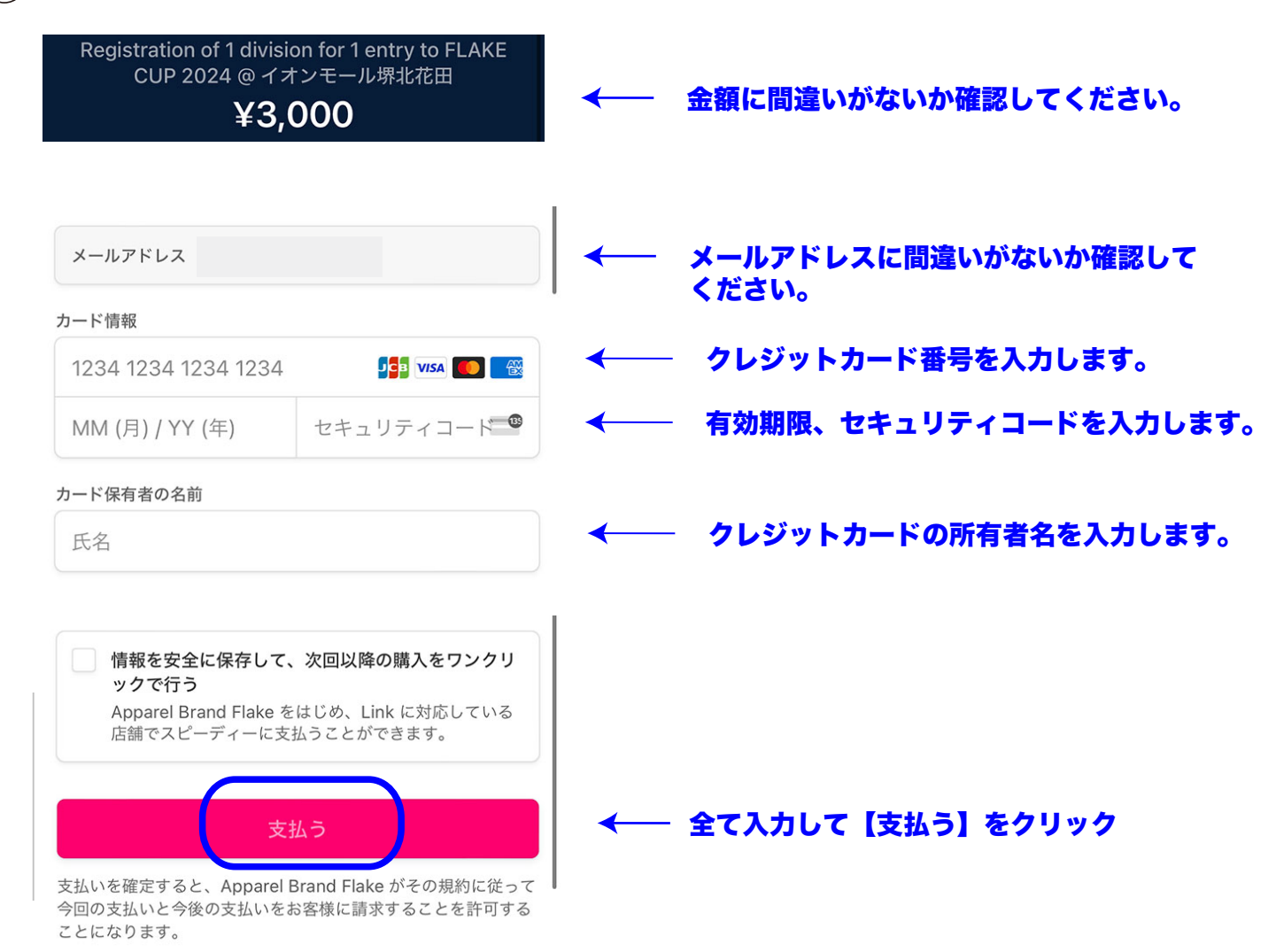

### ⑧ エントリーが完了しました

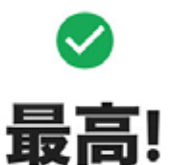

## FLAKE CUP 2024 @ イオ ンモール堺北花田への参加 が確認されました。

間もなく登録詳細が記載されたメールが送 信されます。

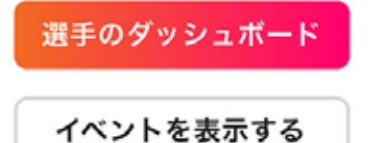

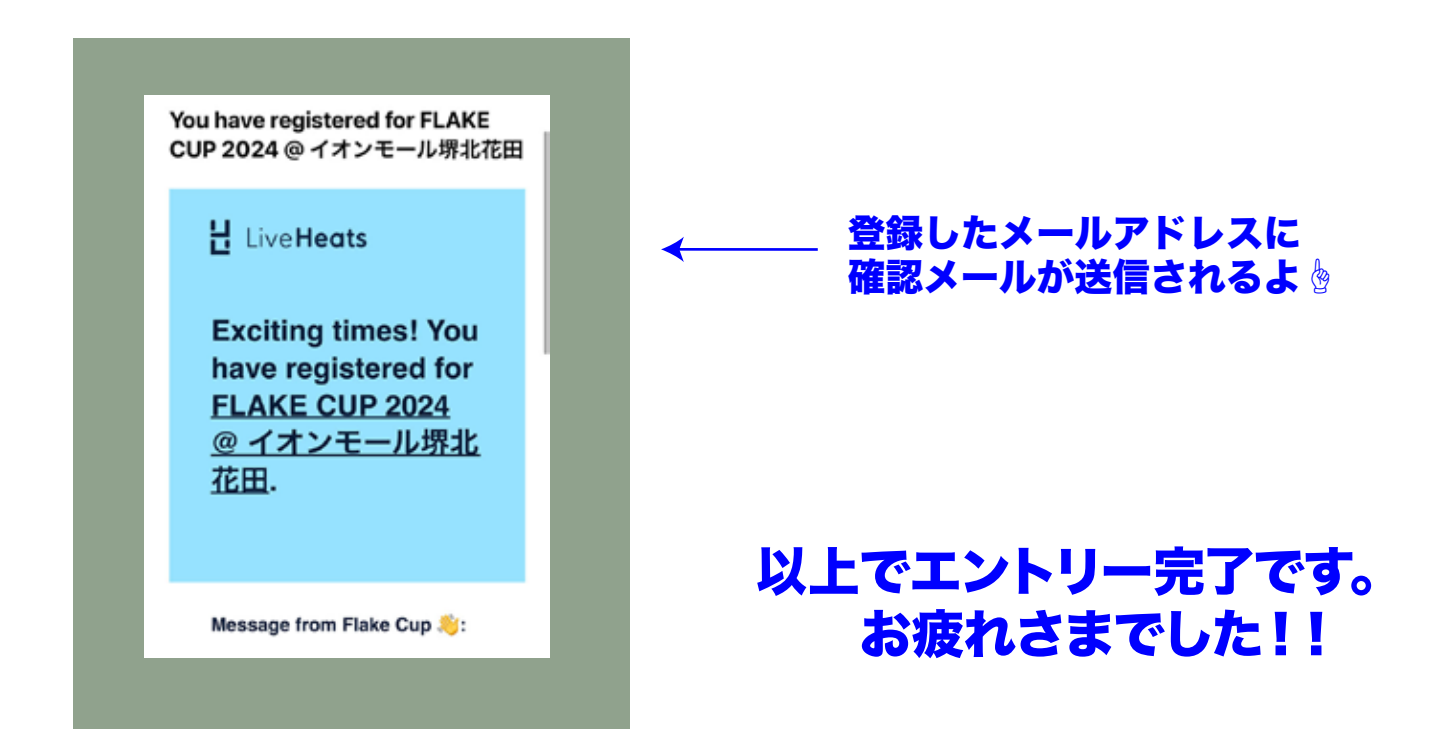